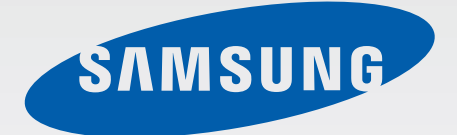

# GT-18750

# 用户手册

www.samsung.com/hk

# 關於本手冊

本裝置使用三星的高標準和專門技術,提供優質流動通訊和娛樂體驗。本用户手册經專門設計,用於詳細介紹裝置的功能及特徵。

- 使用裝置之前,請先閱讀本手册,以確保安全和正確使用。
- 説明基於裝置的預設設定。
- · 圖像和螢幕截圖可能與實際產品的外觀不同。
- 内容可能與產品不同,也可能與服務提供商或服務商提供的軟體不同。如有變更,恕不另行通知。如需手册的最新版本,請參閱三星網站 www.samsung.com/hk。
- 可用功能和附加服務可能因裝置、軟體或服務供應商而異。
- ·應用程式及其功能可能因國家、地區或硬體規格而異。三星對由三星以外的供應商應用程式導致的效能問題概不負責。
- · 三星對由用户編輯註册表設定或修改作業系統軟體而導致的效能問題或不相容 概不負責。嘗試自訂作業系統可能導致裝置或應用程式無法正常工作。
- 本裝置中提供的軟件、聲源、螢幕牆紙及其他内容被許可爲有限使用。針對商業或其他用途擷取和使用這些資料將違反版權法。用户對非法使用媒體導致的法律問題應負全責。
- ·本產品包括特定的免費/開放式源碼軟件。如需相關授權條款、免責聲明、通知和通告的詳細資訊,請參閱三星網站 opensource.samsung.com。
- 使用訊息、上傳和下載、自動同步或位置服務等數據服務可能需承擔額外費用。爲避免產生額外的費用,請選擇適當的數據資費計劃。如需詳細資料,請聯絡您的服務供應商。
- 裝置隨附的預設應用程式隨時可能更新,並可能在未經事先通知的情況下撤消 支援。若您對裝置隨附的應用程式有疑問,請聯絡三星服務中心。對於用户安 裝的應用程式,請聯絡服務供應商。
- 修改裝置的作業系統或安裝非官方來源的軟件,可能會導致裝置故障並損壞或
   丢失數據。這些操作違反三星授權協議,會使您的保用失效。

關於本手册

# 說明圖示

警告:可能會傷害自己或他人的情況

- **注意**:可能會損壞裝置或其他設備的情況
- **備註**:附註、使用技巧或其他資料

# 版權

版權 © 2013 Samsung Electronics

本指南受國際版權法保護。

未經 Samsung Electronics 事先書面許可,不得以任何形式或方式 (電子或機械) 複製、分發、轉譯或傳播本指南中的任何内容,包括影印、錄製或存儲在任何儲存 裝置和檢索系統中。

# 商標

- SAMSUNG 和 SAMSUNG 標誌是 Samsung Electronics 的註册商標。
- Bluetooth<sup>®</sup> 是 Bluetooth SIG, Inc. 在全球的註册商標。
- Wi-Fi<sup>®</sup>、Wi-Fi CERTIFIED<sup>™</sup>、和 Wi-Fi 標誌是 Wi-Fi Alliance 的註册商標。
- · 其他所有商標和版權的所有權歸各自擁有人擁有。

# Windows Phone

目錄

## 新手上路

- 6 裝置結構圖
- 7 按鈕
- 8 包裝内容
- 8 安裝 SIM 或 USIM 卡及電池
- 11 爲電池充電
- 13 插入記憶卡
- 14 開機和關機
- 17 握持裝置
- 17 鎖定和解鎖裝置
- 17 調整音量
- 17 切換至靜音模式

### 基本功能

- 18 指示圖示
- 19 使用觸控屏
- 21 旋轉螢幕
- 22 開始螢幕
- 22 使用應用程式
- 23 應用程式螢幕
- 23 説明+訣竅
- 24 輸入文字
- 25 連接至 Wi-Fi 網絡
- 26 設定帳户

- 26 傳輸檔案
   27 保護裝置安全
- 27 更新裝置

## 通訊

- 28 電話
- 30 連絡人
- 32 訊息中心
- 33 電子郵件
- 33 ChatON

# Web 和網絡

34 Internet Explorer35 藍牙

#### 媒體

- 36 音樂+影片
- 37 相機
- 40 相片
- 42 Live Wallpaper
- 42 Photo Editor
- 43 Now

# 應用程式和媒體商店

44 市集

44 遊戲

# 公用程式

- 45 OneNote
- 46 行事曆
- 47 MiniDiary
- 48 Office
- 48 鬧鐘
- 49 小算盤
- 49 電子錢包

# 旅遊和本地搜尋

51 地圖

# 設定

52 關於設定

52 系統

59 應用程式

# 故障排除

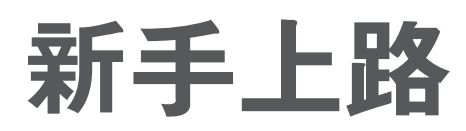

装置結構圖

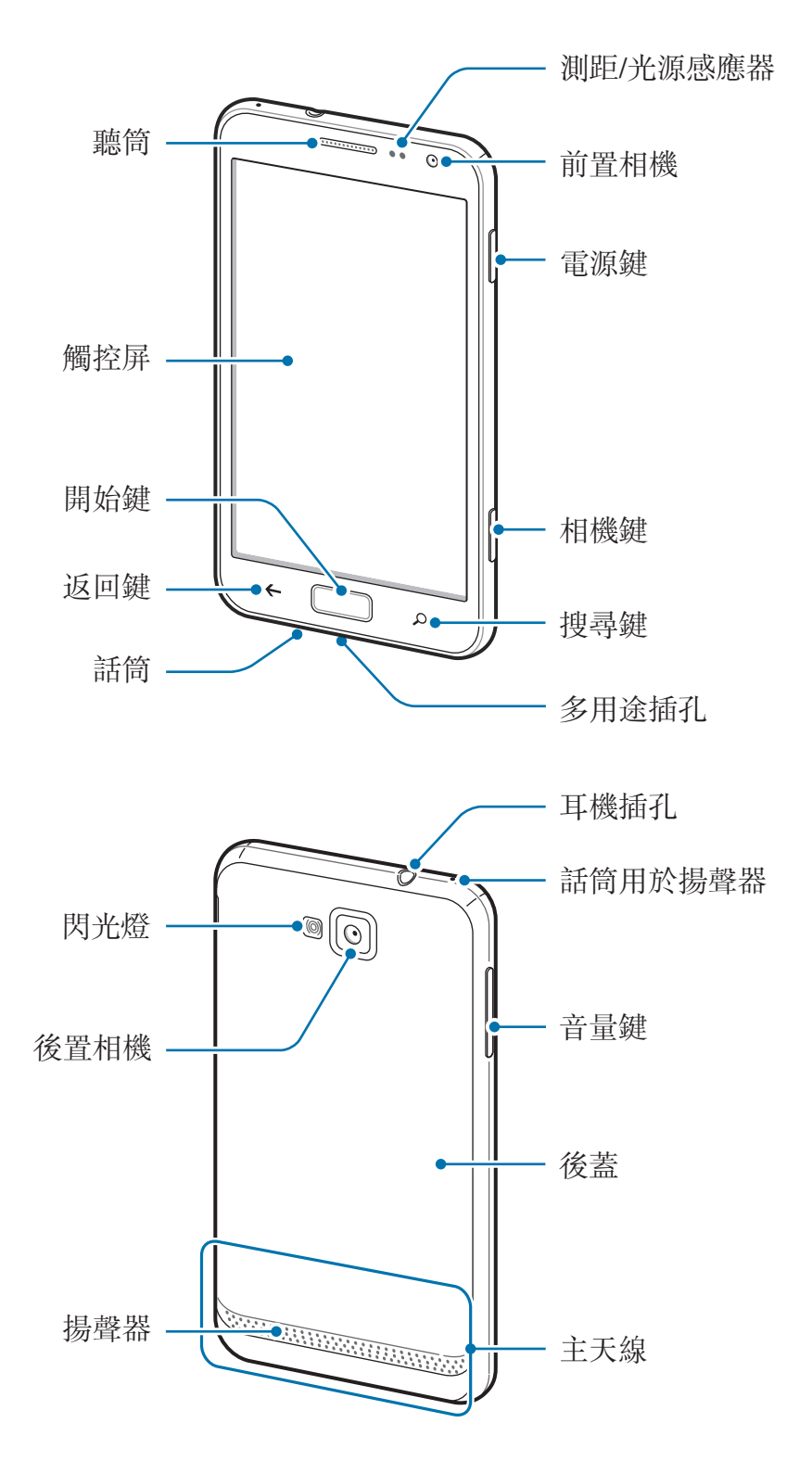

裝置頂部的麥克風在使用揚聲器時啓動。

- 請勿用手或其他物體蓋住天線區域。這樣可能會導致連線問題或耗盡電 池電量。
  - · 請勿使用螢幕保護裝置。這樣會導致感應器故障。
  - · 請勿讓水接觸觸控屏。在潮濕條件或沾到水時,觸控屏可能會出現故障。

# 按鈕

| 按鈕      | 功能                                                            |
|---------|---------------------------------------------------------------|
| ÷       | <ul> <li>按住以開啓或關閉裝置。</li> <li>若裝置出現嚴重錯誤、當機或靜止不動,按住</li> </ul> |
| 电源斑     | 9-10 秒重設裝置。<br>• 按下以鎖定或解鎖裝置。觸控屏關閉時,裝置進入鎖<br>定模式。              |
| ← 返回鍵   | • 輕觸以返回上一個螢幕。                                                 |
| □ ■ 開始鍵 | • 按下以返回開始螢幕。                                                  |
| 2 搜尋鍵   | ・ 輕觸以啓動 Bing 搜尋。                                              |
| 音量鍵     | <ul> <li>・ 按下以調整裝置音量。</li> </ul>                              |
| □       | <ul> <li>・按下以啓動相機。</li> <li>・按下以在相機模式下拍攝相片或影片。</li> </ul>     |

新手上路

# 包裝內容

檢查產品包裝盒内是否有以下物品:

- 電池
- · 快速入門指南

請僅使用三星認可的軟體。盜版或非法軟體可能會造成不屬於保用範疇的損壞或故障。

- 裝置隨附的項目和可用的配件可能會因所在地區或服務供應商有所不同。
  - · 隨附項目僅針對本裝置設計,與其他裝置並不相容。
  - · 外觀和規格如有變更, 恕不另行通知。
  - · 可另向當地的三星零售商購買附加的配件。購買前確保它們與裝置相容。
  - · 其他配件可能與您的裝置不相容。
  - · 請僅使用三星認可的配件。使用未經認可的配件所造成的故障不屬保用 服務範疇。
  - · 是否提供所有配件完全決定於生產廠家。有關可用配件的更多資訊,請 參閱三星網站。

# 安裝 SIM 或 USIM 卡及電池

插入流動電話服務供應商提供的 SIM 或 USIM 卡,以及隨附的電池。

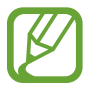

裝置僅可使用 microSIM 卡。

新手上路

1 取下後蓋。

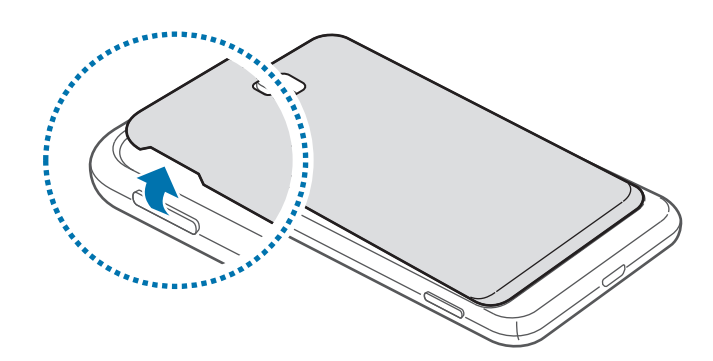

- 取下後蓋時請小心不要傷及指甲。
  - · 請勿過度彎折或扭曲後蓋。這樣做可能損壞後蓋。
- 2 將金色觸點向下,插入 SIM 或 USIM 卡。

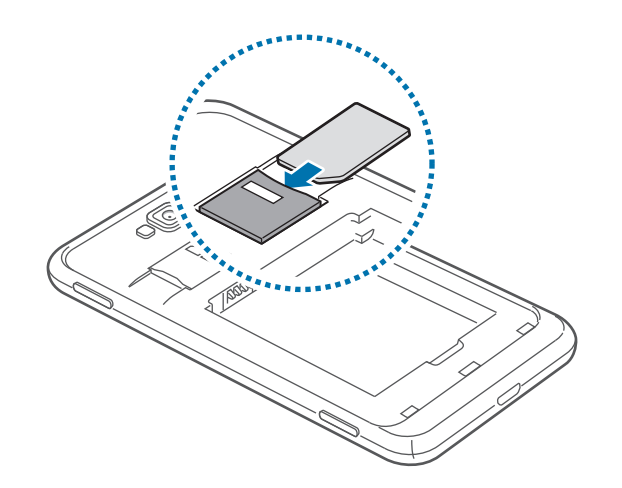

- 3 將 SIM 或 USIM 卡推入插槽,直到鎖定到位。
  - 請勿將記憶卡插入 SIM 卡插槽。如果記憶卡在 SIM 卡插槽中卡住,請將 裝置送至三星服務中心取出記憶卡。
    - 小心不要丢失或讓他人使用 SIM 或 USIM 卡。三星對卡丢失或被盜所造成的任何損害或不便概不負責。

**4** 插入電池。

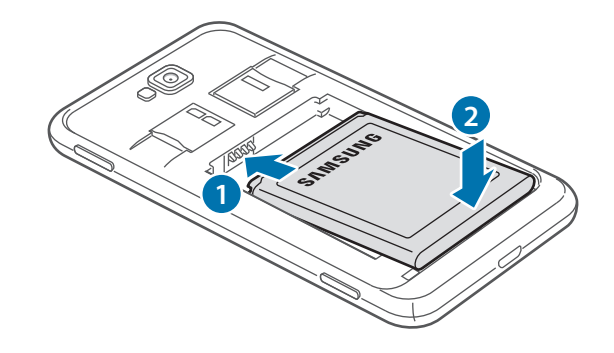

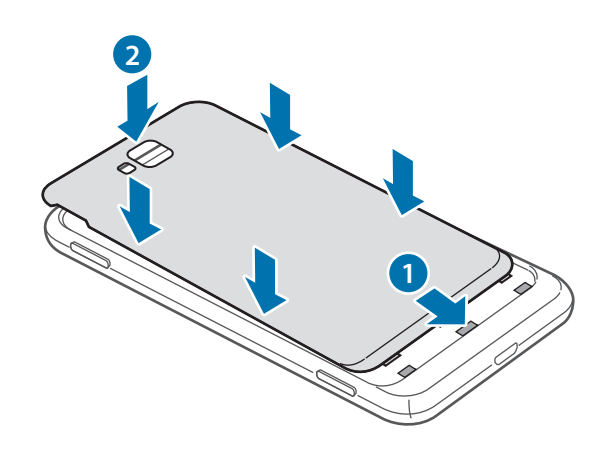

# 取下 SIM 或 USIM 卡及電池

- 1 取下後蓋。
- 2 拆下電池。

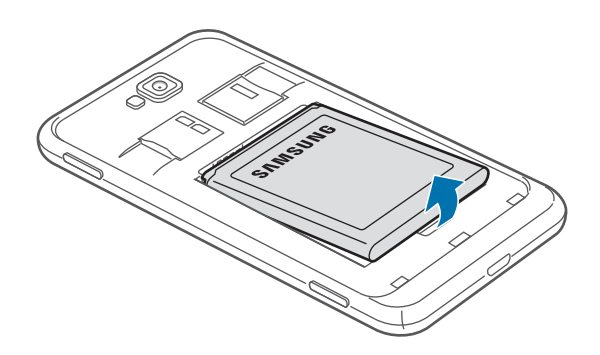

3 推入 SIM 或 USIM 卡,直到其脱離裝置,然後將其拔出。

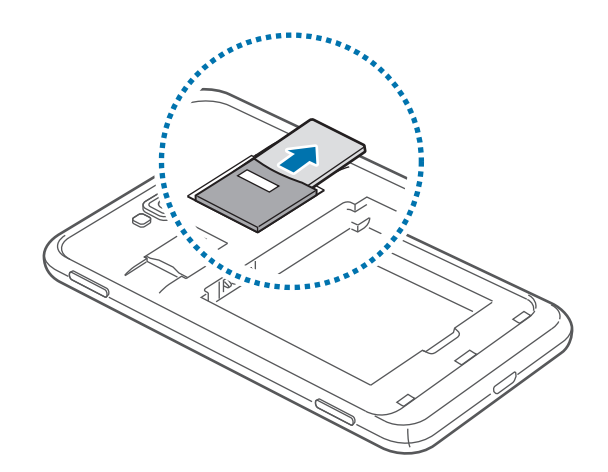

# 爲電池充電

首次使用電池之前,先爲電池充電。使用充電器爲電池充電。也可透過 USB 傳輸 線將裝置連接至電腦爲裝置充電。

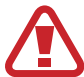

僅用三星認可的充電器、電池和纜線。未經認可的電池、充電器或纜線可導 致電池爆炸或損壞裝置。

- 電池電量不足時,裝置會發出警告音並顯示電量不足訊息。
- 如果電池完全放電,連接充電器時,裝置將無法立即開啓。爲耗完電的電 池充電幾分鐘,然後再開啓裝置。

# 使用充電器充電

將充電器的較小一端插頭插入裝置的多功能插孔,然後將充電器的較大一端插頭插 入電源插座。

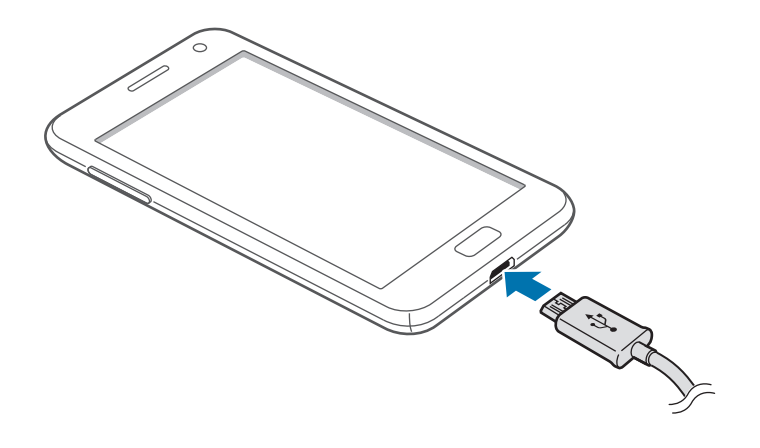

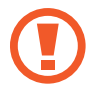

充電器連接不當可能會導致裝置嚴重損壞。任何因使用不當造成的損壞均不 屬保用範疇。

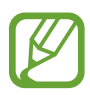

· 可在充電時使用裝置,然而會延長電池完全充電的時間。

- · 若裝置在充電時電力供應不穩定,觸控屏可能會失效。如果此現象發生, 從裝置上拔下充電器。
- · 當充電時,裝置可能變熱。這屬正常現象,不會影響裝置的使用壽命或性能。若電池比正常情況熱,充電器可能停止充電。
- 如果裝置不能正確充電,請將裝置和充電器送至三星服務中心。

完全充電後,從裝置斷開充電器的連接。先從裝置拔下充電器,然後從電源插座拔 下插頭。

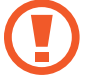

請勿在取下充電器前取出電池。這樣可能會損壞裝置。

爲了節約能源,在不使用時請拔下充電器。此充電器是没有電源開關,所以 您必須從電源插座拔下充電器,以避免在不使用時浪費電力。在充電時應保 持裝置與電源插座緊密連接。

# 減少電池消耗

裝置提供若干選項,可協助您節省電池電量。透過自訂以下選項及停用背景執行的 功能,可以延長每次充電後裝置的使用時間:

- 在不使用裝置時,可以透過按下電源鍵切換到休眠模式。
- · 停用藍牙功能。
- ・ 停用 Wi-Fi 功能。
- · 停用應用程式的自動同步功能。
- · 減少背光時間。
- 降低螢幕亮度。

新手卜路

# 插入記憶卡

裝置支援最高容量為 64 GB 的記憶卡。視乎記憶卡製造商和類型而定,某些記憶 卡可能與您的裝置並不相容。

- 某些記憶卡可能與裝置不完全相容。使用不相容的記憶卡可能會損壞裝置
   或記憶卡,或損壞卡儲存中的數據。
  - · 正面朝上插入記憶卡。
- ・ 裝置支援 FAT 和 exFAT 檔案系統的記憶卡。在裝置中使用記憶卡之前, 先將記憶卡格式化爲兩種格式之一。插入使用不同檔案系統格式化的卡時,裝置可能無法識别記憶卡。
  - · 經常寫入與清除數據, 會縮短記憶卡的壽命。
- 1 將金色觸點向下,插入記憶卡。
- 2 將記憶卡推入卡槽,直到鎖定到位。

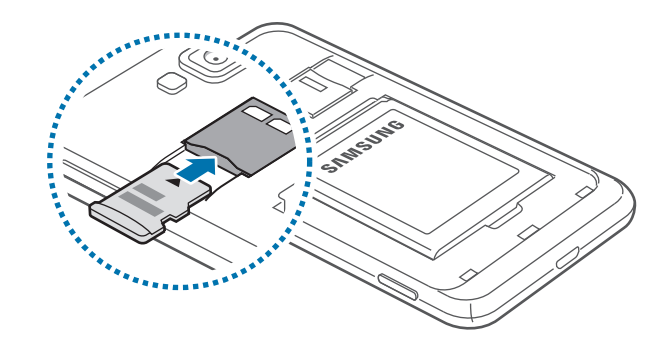

# 取出記憶卡

在取出記憶卡前,請先卸載記憶卡以便安全地取出。在開始螢幕上,向左滾動,輕 觸設定,滾動至系統,然後輕觸手機儲存系統 → SD 卡 → 移除 SD 卡 → 是。 推入記憶卡,直到其脱離裝置,然後將其拔出。

 請勿在裝置傳輸或存取資訊時取出記憶卡。這樣做會導致數據丢失或損壞, 或損壞記憶卡或裝置。三星對誤用損壞的記憶卡所造成的損失,包括數據丢 失概不負責。

# 格式化記憶卡

在電腦上格式化的記憶卡可能與裝置不相容。請在裝置上格式化記憶卡。 在開始螢幕上,向左滾動,輕觸設定,滾動至系統,然後輕觸手機儲存系統→SD 卡→格式化 SD 卡→ 是。

在格式化記憶卡前,請記得對裝置上的所有重要數據製作備份複本。用户操作造成的數據丢失不屬於生產商保用範疇。

# 開機和關機

按住電源鍵幾秒鐘開機。

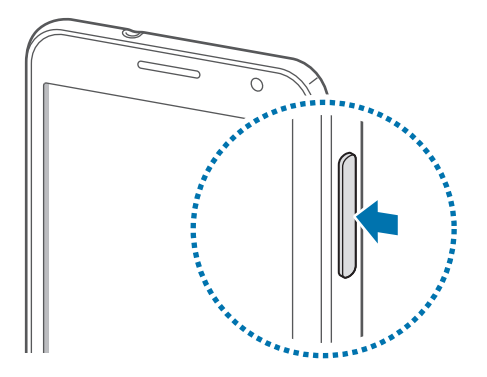

- · 在禁止使用無線裝置的區域 (例如:在飛機上和醫院裡),請遵守所有張貼

   的警告和官方人員的指示。
  - · 在開始螢幕上,向左滾動,輕觸**設定**,滾動至**系統**,然後輕觸**飛航模式**以 關閉無線功能。

若要關閉裝置,按住電源鍵,然後向下拖動鎖定螢幕牆紙。

# 設定裝置

首次開啓裝置時,按照螢幕上的説明設定裝置。

1 輕觸開始使用以啓動裝置設定。

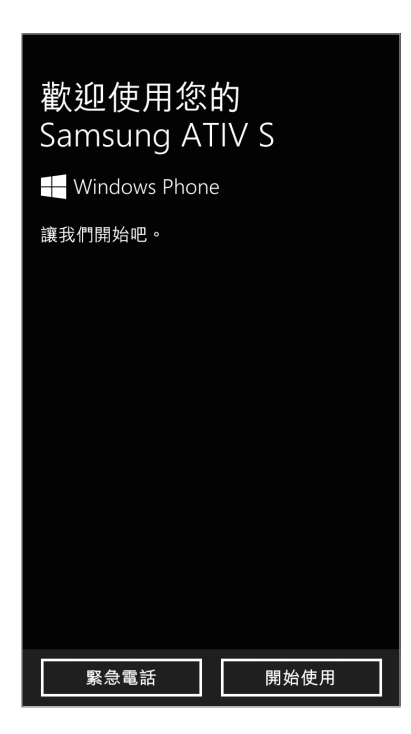

2 選擇顯示語言,然後輕觸**下一步**。如果選擇預設語言以外的任何語言,裝置將 自動重啓。

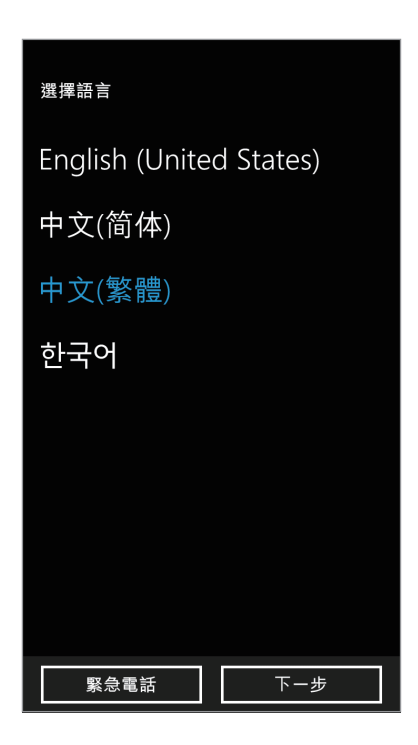

新手上路

内容和服務可能會因選擇的顯示語言而異。

- 3 閱讀條款和細則,然後輕觸接受同意這些內容。
- 4 輕觸建議以使用預設設定,或自訂以配置裝置設定。
- 5 設定對應於顯示語言、時間以及時間和日期的國家或地區,然後輕觸下一步。

| 設定您的電話                                |  |  |  |
|---------------------------------------|--|--|--|
| 您的所在國家/地區?                            |  |  |  |
| 香港特別行政區                               |  |  |  |
| 您的時區?                                 |  |  |  |
| (UTC+08:00) 北京,重慶,香港特別行               |  |  |  |
| 日期?                                   |  |  |  |
| 11/11/2012                            |  |  |  |
| 時間?                                   |  |  |  |
| 20:04                                 |  |  |  |
| ✓ 啟用我的手機時,將我的位置傳送給<br>Microsoft。 深入了解 |  |  |  |
| 緊急電話 下一步                              |  |  |  |

- 如果國家或地區設定與顯示語言不符,區域格式將設定為原廠預設值。這樣 會影響時間和日期格式,並且在某些模式中,數據或内容會被修改。因此, 當國家或地區設定與顯示語言不同時,依需要設定區域格式。(第 56 頁)
- 6 輕觸建立帳戶以註册 Microsoft 帳户,或輕觸登入,然後按照螢幕上的説明完成 操作。
- 7 應用程式安裝完成後,輕觸完成以完成裝置設定。

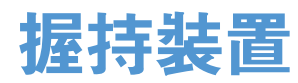

請勿用手或其他物體蓋住天線區域。這樣可能會導致連線問題或耗盡電池電量。

# 鎖定和解鎖裝置

不使用時請鎖定裝置以避免不必要的操作。按下電源鍵關閉螢幕並使裝置進入鎖定 模式。如果裝置在一段指定的時間内不使用,將會自動鎖定。 若要解鎖裝置,在觸控屏關閉時按下電源鍵或開始鍵,然後向上拖動鎖定螢幕牆 紙。

# 調整音量

按下音量鍵上方或下方調整鈴聲音量,或調整播放音樂或影片時的音量。

# 切換至靜音模式

使用以下方法之一:

- · 按住音量鍵下方,直至其切換至靜音模式。
- · 按下音量鍵,然後輕觸 **②**。

設定裝置在靜音模式下提示各種事件。在開始螢幕上,向左滾動,輕觸**設定**,滾動 至**系統**,輕觸**鈴聲+音效**,然後向右拖動**震動**開關。

# 基本功能

# 指示圖示

顯示在螢幕頂部的圖示提供關於裝置狀態的資訊。下表中列出的圖示爲最常見的圖示。

| 圖示         | 意 <b>表</b>     |
|------------|----------------|
| _Ø         | 無訊號            |
|            | 訊號强度           |
|            | 漫遊 (在正常服務地區以外) |
| G          | 已連接 GPRS 網絡    |
|            | 已連接 EDGE 網絡    |
| 3G         | 已連接 UMTS 網絡    |
| H          | 已連接 HSDPA 網絡   |
| <i>l</i> a | 已連接 Wi-Fi      |
| *          | 已啓動藍牙功能        |
| 0          | 無 SIM 或 USIM 卡 |
| à.         | 已啓動靜音模式        |
| ¢.         | 已啓動震動模式        |
| <b>}</b> − | 已啓動飛行模式        |
|            | 電池電量           |

# 使用觸控屛

僅用手指使用觸控屏。

- · 請勿讓觸控屏接觸到其他電子裝置。釋放靜電會導致觸控屏出現故障。
  - · 請勿讓觸控屏接觸到水。在潮濕條件或沾到水時,觸控屏可能會出現故 障。
  - · 爲避免損壞觸控屏,請勿使用任何尖鋭物體點觸螢幕,或在用指尖觸控時用力過猛。
  - · 使觸控屏待機過長時間可能會導致殘留影像 (螢幕殘影) 或重疊影像。不 使用裝置時請關閉觸控屏。

# 手指姿勢

#### 輕觸

若要開啓應用程式、選擇功能表項目、按下螢幕上的按鈕或使用螢幕鍵盤輸入字 元,手指輕觸即可。

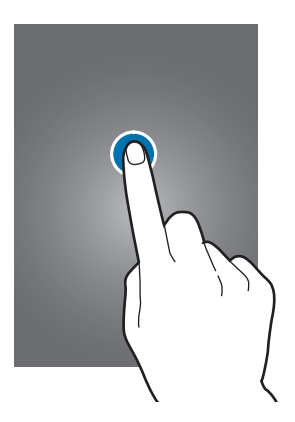

### 拖動

若要將圖示、縮圖或預覽移至新位置,將其輕觸並按住,然後拖至目標位置。

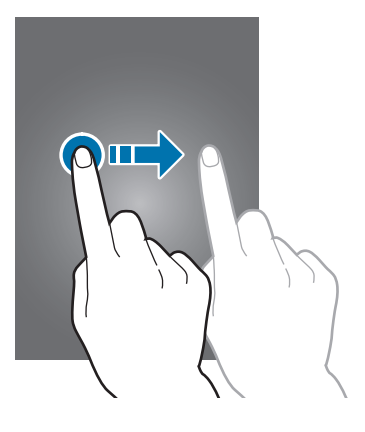

#### 輕觸兩下

在網頁、地圖或圖像上輕觸兩下以放大某一部分。再次輕觸兩下返回。

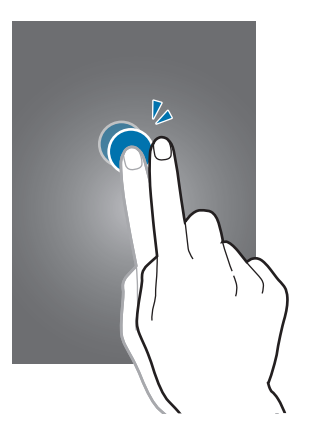

#### 輕彈

向左或向右輕彈以檢視另一面板。向上或向下輕彈以滾動檢視網頁或清單,例如: 聯絡人。

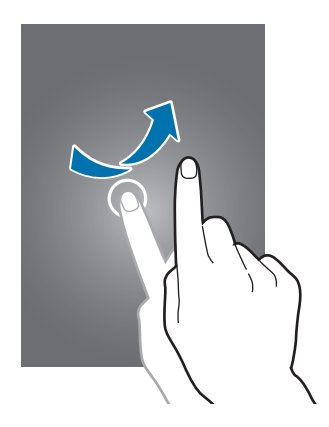

合攏

在網頁、地圖或圖像上分開兩指放大某一部分。合攏縮小。

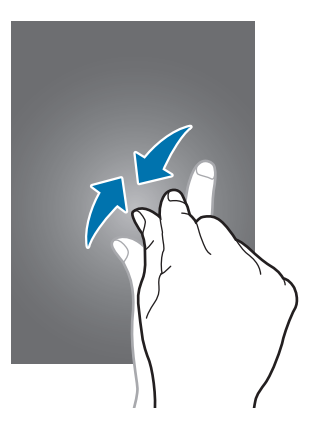

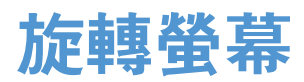

許多應用程式既可以直向顯示,又可以橫向顯示。旋轉裝置會導致螢幕自動調整以 適合新螢幕的方向。

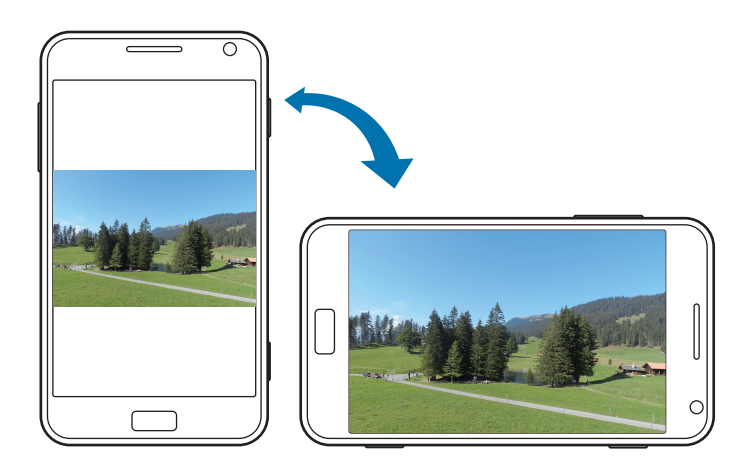

✓ · 某些應用程式不支援螢幕旋轉。

• 視乎方向而定,某些應用程式會顯示不同的螢幕。

# 開始螢幕

開始螢幕是存取所有裝置功能的起始點。這裡顯示指示圖示、應用程式的捷徑及其他。

# 重排項目

#### 加入應用程式磚

在開始螢幕上,向左滾動,輕觸並按住應用程式圖示,然後輕觸**釘選到開始畫面**。

#### 移動項目

輕觸並按住項目並將其拖至新位置。

#### 調整項目大小

輕觸並按住項目,然後輕觸 O 放大或 O 縮小。若要將其返回至原始大小,輕觸 O 。

#### 移除項目

輕觸並按住項目,然後輕觸 🐼。

# 使用應用程式

此裝置可以執行多種類型的應用程式,包括媒體到互聯網應用程式。

### 開啟應用程式

在開始螢幕或應用程式螢幕上,輕觸應用程式圖示以將其開啓。

## 在應用程式之間切換

輕觸並按住 🗲 以檢視所有運行中的應用程式,然後從中選擇一個應用程式。

# 關閉應用程式

關閉不使用的應用程式以節約電池電量並保持裝置效能。 輕觸並按住 ←,選擇應用程式,然後輕觸 ← 將其關閉。

# 應用程式螢幕

應用程式螢幕顯示所有應用程式的圖示,包括新安裝的應用程式。 在開始螢幕上,向左滾動以開啓應用程式螢幕。

# 安装應用程式

使用應用程式商城,例如市集下載並安裝應用程式。

# 解除安装應用程式

輕觸並按住應用程式,然後輕觸解除安裝。

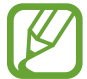

裝置附帶的預設應用程式不能解除安裝。

# 說明+訣竅

使用此應用程式以存取有關如何使用裝置的説明資訊和提示。 在應用程式螢幕上輕觸**說明+訣竅**。

使用以下選項之一:

- · 說明:選擇一個主題以存取説明資訊。
- · 訣竅:選擇一個主題以存取有用提示。

基本功能

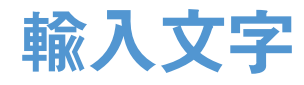

使用 Qwerty 鍵盤或語音輸入功能輸入文字。

**何**些語言不支援文字輸入。若要輸入文字,必須將其更改爲受支援的輸入語言之一。

# 使用 Qwerty 鍵盤

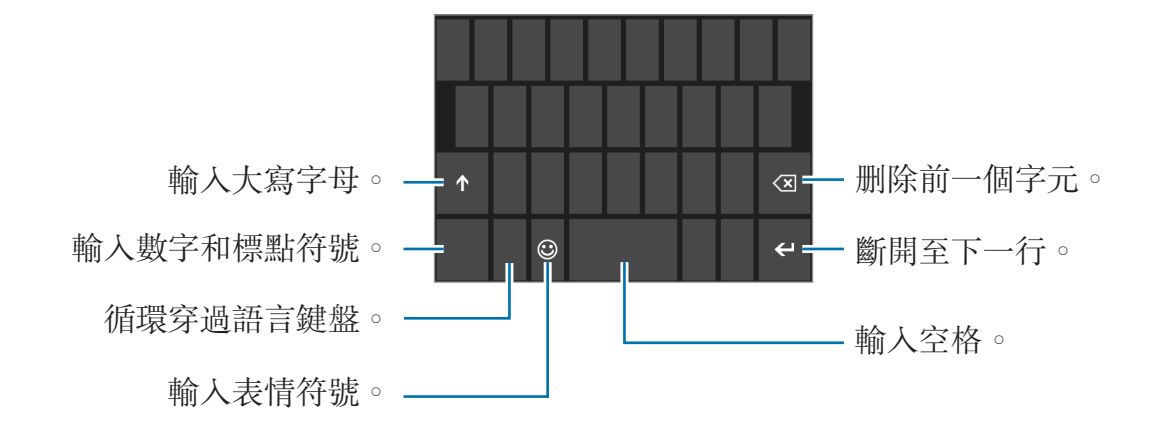

#### 輸入大寫字母

輸入字元前輕觸▲。若要全部輸入大寫,輕觸兩下。

#### 更改語言鍵盤

必須加入語言鍵盤才能使用其他語言輸入文字。在應用程式螢幕上,輕觸**設定**,滾 動至**系統**,輕觸**鍵盤 → 新增鍵盤**,然後選擇語言鍵盤。 輕觸語言鍵以更改語言鍵盤。

### 透過語音輸入文字

輕觸 
•對著話筒説話,然後輕觸轉至。此功能僅適用於英語。

### 複製和粘貼

在文字上輕觸,拖動 O 以選擇更多或更少文字,然後輕觸 O 進行複製。所選的文字將複製到剪貼板。

若要將其粘上到文字輸入欄位,將游標置於應插入文字的點,然後輕觸 ③。

# 連接至 Wi-Fi 網絡

將裝置連接至 Wi-Fi 網絡以使用互聯網。(第 53 頁)

# 開啟或關閉 Wi-Fi

在應用程式螢幕上,輕觸設定,滾動至系統,輕觸 Wi-Fi,然後向右拖動 Wi-Fi 網路開關將其開啓。向左拖動 Wi-Fi 網路開關將其關閉。

- 本裝置使用非諧波頻率,僅限於所有歐洲國家使用。在歐盟可以使用
   Wi-Fi並且没有室内限制,但是不能在户外使用 Wi-Fi。
  - · 不使用時請關閉 Wi-Fi 以節約電池電量。

# 加入 Wi-Fi 網絡

在應用程式螢幕上,輕觸設定,滾動至系統,輕觸 Wi-Fi,然後向右拖動 Wi-Fi 網路開關。

從偵測到的 Wi-Fi 網絡清單中選擇網絡,輸入密碼 (如有需要),然後輕觸完成。需要使用密碼的網絡表示爲安全網絡。裝置連接至 Wi-Fi 網絡後,只要網絡可用,裝置就會自動連接至網絡。

# 加入 Wi-Fi 網絡

如果所需的網絡没有出現在網絡清單中,輕觸網絡清單底部的進階。輕觸 ,在 網絡名稱中輸入網路名稱,選擇安全類型並輸入密碼 (如非開放網絡),然後輕觸新 增。

# 設定帳戶

**市集**等 Microsoft 應用程式需要使用 Microsoft 帳户。建立 Microsoft 帳户以獲得最 佳的裝置體驗。

# 加入帳戶

按照未登入的情況下開啓 Microsoft 應用程式時出現的説明設定 Microsoft 帳户。 若要登入 Microsoft 帳户,在應用程式螢幕上,輕觸設定,滾動至系統,然後輕觸 電子郵件+帳戶→新增帳戶→ Microsoft 帳戶。之後,按照螢幕上的説明完成帳户 設定。裝置上可使用多個 Microsoft 帳戶。

# 移除帳戶

在應用程式螢幕上,輕觸設定,滾動至系統,輕觸電子郵件+帳戶,輕觸並按住要 移除的帳户,然後輕觸刪除。

# 傳輸檔案

將音訊、影片、圖像或其他類型的檔案從裝置移至電腦,或反之。

又 某些應用程式支援以下檔案格式。某些檔案格式不支援,視乎裝置軟件版本 而定。

- ・ 音樂:m4a、m4b、wma 和 mp3
- ・ 圖像:bmp、gif、jpg 和 png
- 視訊:m4v、mp4、avi、mov、dvr-ms 和 wmv
- 文件:doc、docx、xls、xlsx、ppt、pptx、pdf 和 txt

## 作爲媒體裝置連接

透過 USB 纜線將裝置連接到電腦。裝置的記憶體及裝置中的記憶卡在電腦上均顯示爲卸除式存放裝置。

1 使用 USB 傳輸線將裝置連接至電腦。

2 在裝置和電腦之間傳輸檔案。

# 保護装置安全

使用安全功能以免他人使用或存取儲存在裝置中的個人資料和資訊。解鎖裝置需要使用預設密碼。

# 設定密碼

在應用程式螢幕上,輕觸設定,滾動至系統,輕觸鎖定畫面,然後向右拖動密碼開 關。輸入至少四位數字,然後再次輸入密碼進行驗證。

### 解鎖裝置

按下電源鍵或開始鍵開啓螢幕,然後輸入密碼。

如果忘記解鎖碼,請帶同裝置前往三星服務中心以作重設。

# 更新裝置

裝置設定爲自動下載並安裝更新。若要手動檢查是否有更新,在應用程式螢幕上, 輕觸**設定**,滾動至**系統**,然後輕觸**手機更新**。

通訊

電話

使用此應用程式以撥打或接聽電話。 在應用程式螢幕上輕觸**電話**。

### 撥打電話

#### 撥打電話

使用以下方法之一:

- · 通話記錄:從來電和撥出電話的歷程記錄中撥打電話。
- ●:使用鍵盤輸入數字,然後輕觸撥號。
- **③**:從聯絡人清單中撥打電話。

#### 找尋聯絡人

輕觸 ②,在聯絡人清單中輸入姓名、電話號碼或電子郵件地址尋找聯絡人。輸入 字元時出現預測聯絡人。選擇要撥打的聯絡人。

#### 撥打國際電話

輕觸並按住 **0**,直到 + 號出現。輸入國家代碼、區域號碼和電話號碼,然後輕觸撥號。

#### 通話期間

以下爲適用的操作:

- · 保留:保留通話。再次輕觸保留返回保留的通話。
- · 新增通話: 撥打另一個電話。
- ⊞:開啓鍵盤。
- 擴音器: 啓動免持聽筒。使用揚聲器時, 請使裝置遠離耳朵。
- · 靜音: 關閉免持聽筒使另一方無法聽到。

- **合併通話**:連接至兩個通話時發起多方通話。重複該操作以新增更多方。此功 能僅在啓動多方通話服務時可用。
- **私下交談**:在兩個通話之間切換。

#### 加入聯絡人

若要透過鍵盤向聯絡人加入電話號碼,輸入號碼,然後輕觸儲存。

#### 接聽電話

#### 接聽電話

有來電時,輕觸**接聽**,或按下耳機按鈕。

如果來電待接服務啓動,則可撥打另一通電話。接聽第二通電話時,第一通電話將 被保留。

#### 拒絕通話

有來電時,輕觸**拒接來電**,或按住耳機按鈕。

#### 自動拒絕來自可疑號碼的來電

在應用程式螢幕上,輕觸**設定**,滾動至**系統**,輕觸**來電封鎖器**,然後輸入號碼或從 聯絡人清單中選擇一個聯絡人。

#### 未接電話

如果有未接電話,未接電話的號碼將顯示在開始螢幕上。輕觸**電話**磚以檢視未接電話的清單。

#### 來電待接

來電待接是由服務供應商提供的一項服務。用户可以使用此服務來暫停目前通話並切換至來電。

若要使用此服務,在應用程式螢幕上,輕觸設定,滾動至系統,然後輕觸其他通話 設定→來電插撥。

#### 來電轉駁

可以將裝置設定爲將來電發送至指定號碼。

在應用程式螢幕上,輕觸**設定**,滾動至**系統**,輕觸**其他通話設定→來電轉接**,然後 選擇呼叫類型和條件。輸入號碼並輕觸**儲存**。

#### 結束通話

輕觸結束通話以結束通話。或按下耳機按鈕。

# 連絡人

使用此應用程式以管理聯絡人,包括電話號碼、電子郵件地址及其他。 在應用程式螢幕上輕觸**連絡人**。

# 管理聯絡人

#### 建立聯絡人

在**全部**中,輕觸 **④**,然後輸入聯絡人資訊。

#### 編輯聯絡人

選擇要編輯的聯絡人,然後輕觸 🖉。

#### 刪除聯絡人

選擇要删除的聯絡人,然後輕觸 → 刪除。

#### 搜尋聯絡人

使用以下搜尋方法之一:

- 向上或向下滾動聯絡人清單。
- 輕觸 Ø, 然後輸入搜尋條件。
- 一旦選擇聯絡人,輕觸電話號碼進行撥號,或執行以下操作之一。
  - **簡訊**:撰寫訊息。
  - **傳送電子郵件**:撰寫電子郵件。

通訊

### 匯入和匯出聯絡人

#### 與 Microsoft 帳戶或社交網絡站點同步

如果在裝置上加入或删除聯絡人,該聯絡人也會加入或從 Microsoft 或 SNS 帳户 中删除,反之亦然。

匯入聯絡人

輕觸 **----** → 設定 → 匯入 SIM 卡連絡人。選擇要匯入的聯絡人,然後輕觸匯入。

#### 匯出聯絡人

輕觸 ••• → 設定 → 將連絡人匯出到 SIM 卡。選擇要匯出的聯絡人,然後輕觸匯出。

### 檢視來自社交網絡站點的貼文

在**最新動向**中,輕觸 ••• → **重新整理**,然後選擇帖文。 若要加入評論,輕觸 ••

## 聯絡人群組

#### 將聯絡人加到群組

在**人際網路**中,選擇群組,然後輕觸 🙆。

#### 管理群組

輕觸群組,然後執行以下操作之一:

- **•••** → **重新命名**:重新命名群組。
- **----** → **刪除**:删除群組。

#### 發送訊息或電子郵件到群組成員

選擇群組,然後輕觸簡訊或傳送電子郵件。

# 訊息中心

使用此應用程式以發送短訊或多媒體訊息。 在應用程式螢幕上輕觸**訊息中心**。

在本地服務區外發送或接收訊息可能額外收費。如需詳細資料,請聯絡您的
服務供應商。

# 發送訊息

在**對話**中,輕觸 **④**,加入收件人,輸入訊息,然後輕觸 **€**。 使用以下方法加入收件人:

- 輸入電話號碼。
- 輕觸 **①**,然後選擇聯絡人。

使用以下方法建立多媒體訊息:

• 輕觸 O 並附加圖像、影片、聯絡人及其他。

# 檢視收到的訊息

收到的訊息將按聯絡人歸入訊息主旨。 選擇聯絡人以檢視此人的訊息。

# 收聽語音訊息

在應用程式螢幕上,輕觸電話→圖,然後按照服務供應商的説明執行操作。

通訊

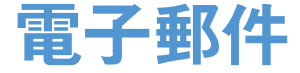

使用此應用程式發送或檢視電子郵件訊息。

#### 設定電子郵件帳戶

首次開啓電子郵件時,設定電子郵件帳户。

在開始螢幕上,輕觸 ☑,輸入電子郵件地址和密碼,然後按照螢幕上的説明完成 設定。新的電子郵件帳户即會加到開始螢幕和應用程式螢幕。 若要設定另一個電子郵件帳户,在應用程式螢幕上,輕觸**設定**,滾動至**系統**,然後 輕觸**電子郵件+帳戶 → 新增帳戶**。

#### 發送訊息

在應用程式螢幕上,輕觸要使用的電子郵件帳户,然後輕觸 **④**。輸入收件人、主題和訊息,然後輕觸 **④**。

輕觸 ④ 從聯絡人清單加入收件人。

輕觸 ••• → 顯示副本與密件副本加入更多收件人。

輕觸 ① 附加圖像。

# 閱讀訊息

輕觸要讀取的訊息。

輕觸要開啓的附件,然後輕觸 ••• → 儲存至手機進行儲存。

# **ChatON**

使用此應用程式與任何擁有手機號碼的裝置聊天。

在應用程式螢幕上輕觸 ChatON。

輸入三星帳户的電話號碼或電子郵件地址建立好友清單,或從建議清單中選擇好 友。

選擇好友開始聊天。

# Web 和網絡

# **Internet Explorer**

使用此應用程式以瀏覽互聯網。 在應用程式螢幕上輕觸 Internet Explorer。

# 檢視網頁

輕觸網址欄位,輸入網址,然後輕觸 →。

# 開啟新頁面

輕觸 🚥 → 索引標籤 → Đ ∘

若要轉到另一網頁,輕觸 **→ 索引標籤**,然後輕觸頁面進行選擇。

### 書籤

若要將目前網頁加入書籤,輕觸 **→ 加到我的最愛**。 若要開啓已加入書籤的網頁,輕觸 **→ 我的最愛**。

### 歷程記錄

輕觸 ••• → **最近**從最近存取的網頁清單中開啓網頁。若要清除歷程記錄,輕觸 ●。

# 連結

在網頁上輕觸並按住連結以在新頁面上開啓、共用或複製。

# 分享網頁

若要與他人分享網頁地址,輕觸 ••• → 分享網頁。

# 藍牙

藍牙可在近距離的兩個裝置之間建立直接的無線連接。使用藍牙與其他裝置交換數 據或媒體檔案。

- 7 · 對於透過藍牙功能發送或接收的數據遺失、攔截或誤用,三星概不負責。
  - 共用和接收數據時,永遠確保裝置採取了安全措施,且屬可信任的裝置。
     如果裝置間存在障礙,有效距離可能會縮短。
  - · 某些裝置,尤其是未經 Bluetooth SIG 測試或認可的裝置,可能與您的裝置不相容。
  - · 不可將藍牙功能用於非法目的 (例如:出於商業目的剽竊檔案副本或非法 竊聽)。

對於非法使用藍牙功能所造成的後果,三星概不負責。

若要啓動藍牙,在應用程式螢幕上,輕觸**設定**,滾動至**系統**,輕觸**藍牙**,然後向右拖動**狀態**開關。

# 與其他藍牙裝置配對

在應用程式螢幕上,輕觸**設定**,滾動至**系統**,輕觸**藍牙**,向右拖動**狀態**開關,偵測 到的裝置即會列出。選擇要配對的裝置,然後在兩台裝置上接受自動生成的密碼進 行確認。

# 發送和接收數據

當您的裝置從其他裝置接收數據時,裝置會根據其類型將檔案儲存到適當的應用程 式或資料夾中。

媒體

**音樂+影片** 

使用此應用程式以收聽音樂和播放影片或播客。 在應用程式螢幕上輕觸**音樂+影片**。

- 77 · 視乎裝置軟件版本而定, 有些檔案格式不支援。
  - 視乎所用的編碼方式而定,有些檔案可能無法正確播放。

# 播放音樂

選擇音樂類别,然後選擇要播放的歌曲。

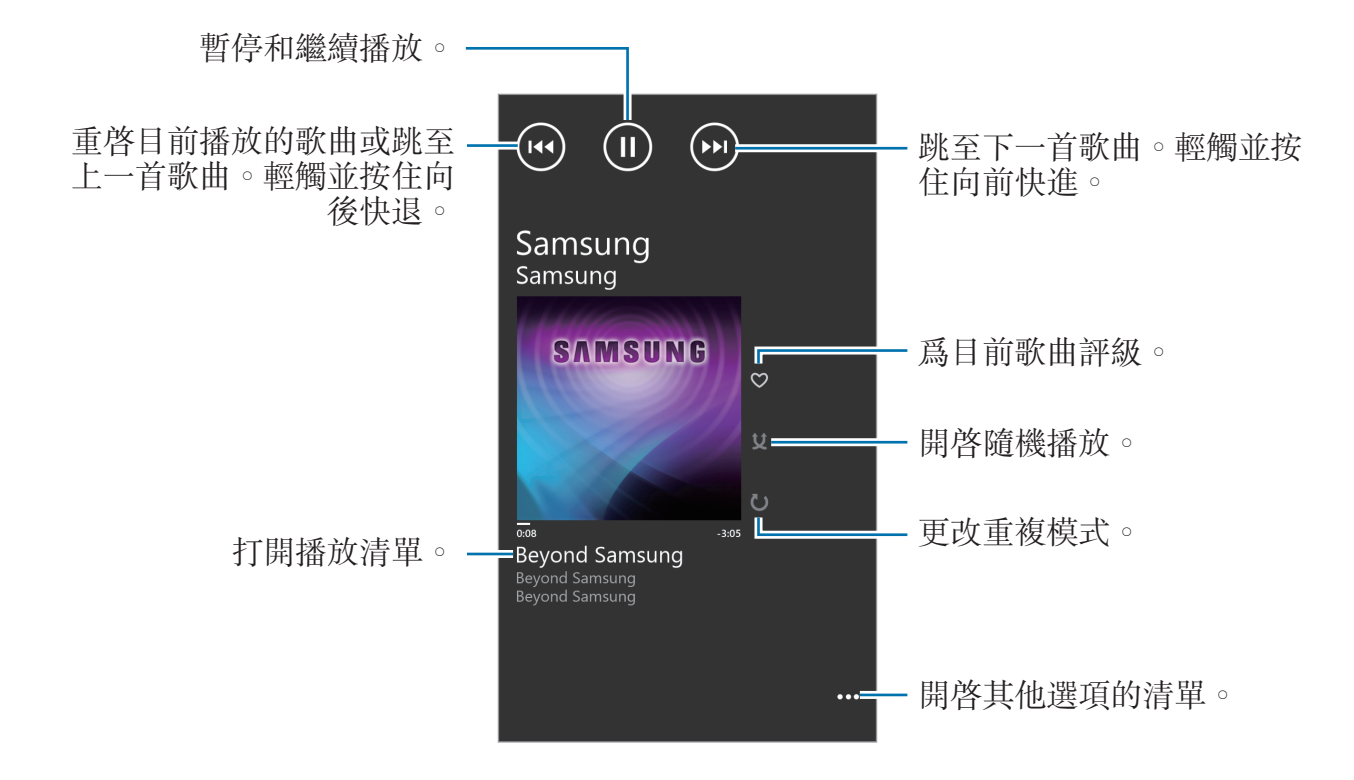

# 建立播放清單

選擇自己的歌曲精選。

在播放音樂時,輕觸 → 儲存為播放清單,輸入標題,然後輕觸 → 。

# 播放影片

選擇影片類别,然後選擇要播放的影片。

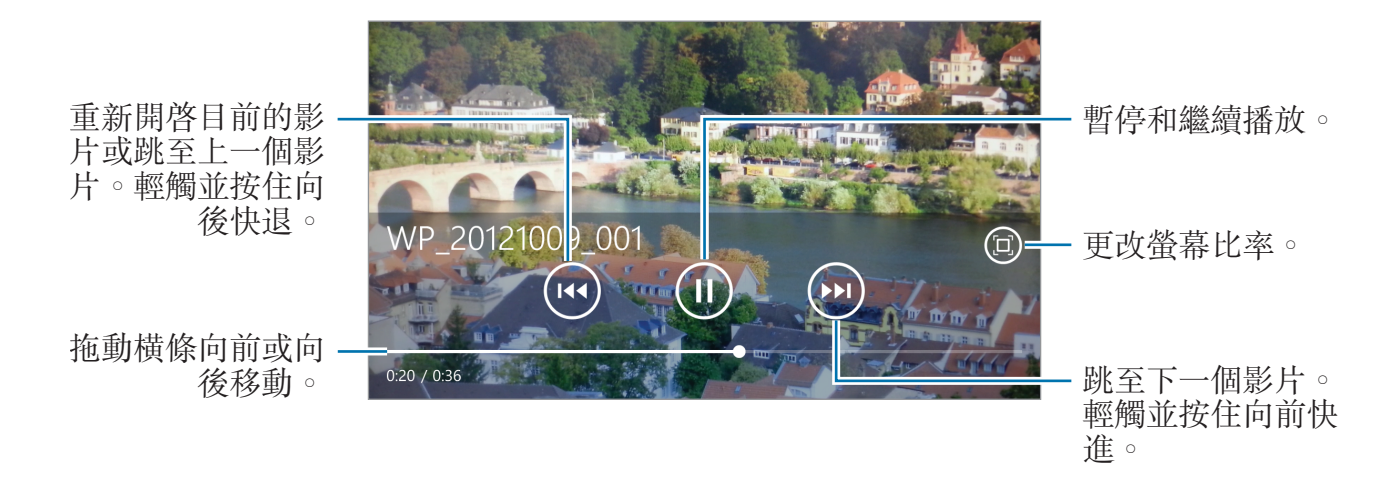

# 播放播客

選擇播客類别,然後選擇播客→一個劇集。

# 相機

使用此應用程式以拍攝相片或影片。 使用**相片**檢視透過裝置相機拍攝的相片和影片。(第 40 頁) 在應用程式螢幕上輕觸**相機**。

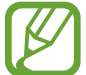

不使用時,相機會自動關閉。

#### 相機使用禮儀

- · 未經他人允許,請勿爲其拍攝相片或錄製影片。
- · 請勿在法律禁止的地方拍攝相片或錄製影片。
- · 請勿在可能侵犯他人隱私的場合拍攝相片或錄製影片。

媒體

# 拍攝相片

## 拍攝相片

按下相機鍵拍攝相片。

更改相機設定。 -

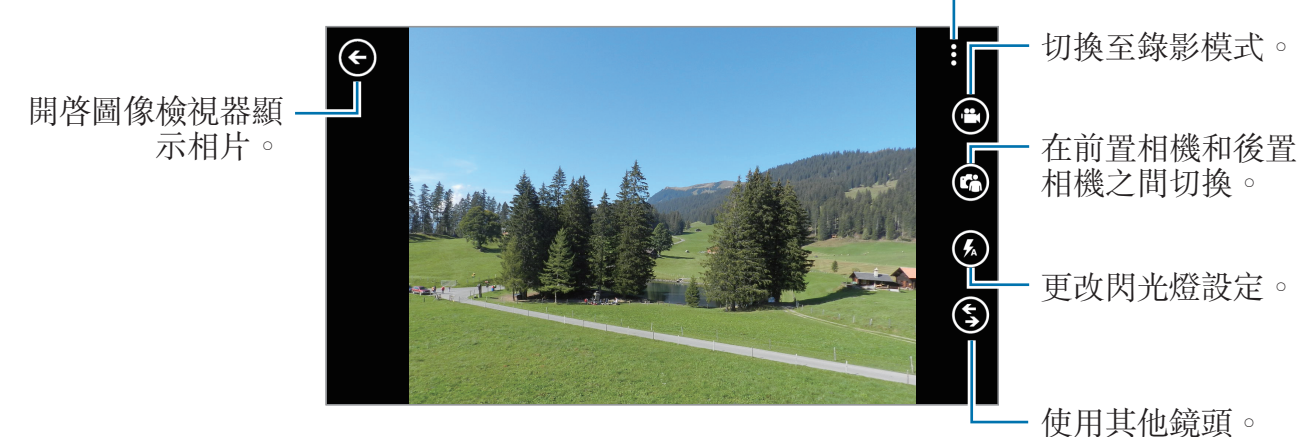

# 拍攝影片

### 拍攝影片

輕觸 , 然後按下相機鍵拍攝影片。若要停止拍攝, 再次按下相機鍵。

#### 錄製模式

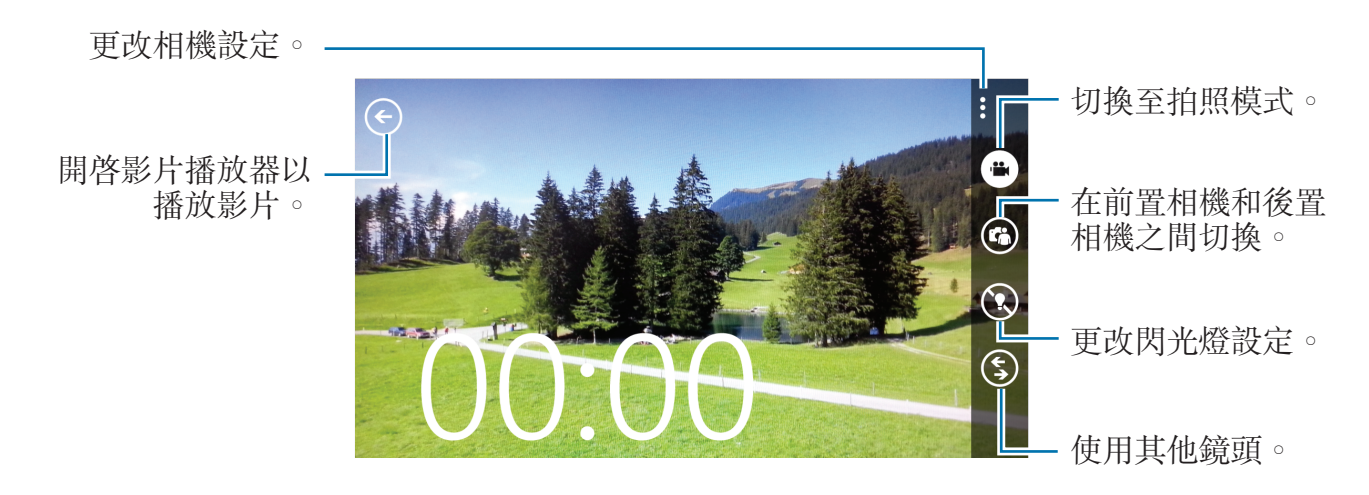

# 放大和縮小

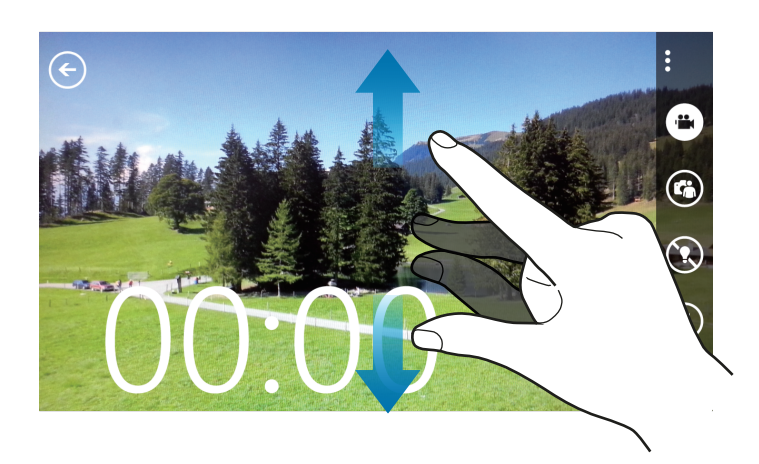

在螢幕上兩指張開進行放大,兩指合攏進行縮小。

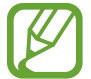

放大/縮小效果不適用於錄影時使用縮放功能。

# 配置相機的設定

輕觸 ••• 配置相機的設定。並非以下所有選項都適用於相機和攝錄機模式。可用的 選項會因使用的模式而異。

- · 對焦模式:選擇對焦模式。正常(預設)由相機控制。近拍適用於非常近的拍攝 對象。
- · 防手震: 啓動或關閉防震。防震功能有助於在相機移動時進行對焦。
- · **白平衡**:選擇適當的白平衡,以使圖像具有逼真的色彩範圍。此設定專爲特定的光線條件設計。這些設定類似於專業相機中對應于白平衡曝光的熱量範圍。
- ISO:選擇 ISO 值。此值用於控制相機感光度。它以膠片相機的等值衡量。較低的值適用於光線較强的靜態對象。較高的值適用於快速運動或光線較差的對象。
- · 曝光值:此值可確定相機感應器接收到的光線量。對於微光條件,使用更高的 曝光。
- · 效果:在各種可用的相片效果之間選擇。
- 自動對比:設定相機使用自動對比度。自動調整對比度功能會定義對比度級別,而無需手動輸入。
- · 解析度:選擇解像度選項。

媒體

### 使用 Bing Vision

輕觸 ③ → Bing 辨識掃描條碼以檢視更多資訊,或從文件中擷取文字。

#### 掃描條碼

將後置相機對準條碼。條碼自動掃描後,輕觸條碼編號以檢視資訊。

#### 掃描文件

將後置相機對準文件,然後輕觸**掃描文字**。選擇字詞,然後輕觸**翻譯**以檢視字詞的意思。

若要透過關鍵字搜尋網頁,輕觸搜尋。

# 相片

使用此應用程式檢視圖像和影片。 在應用程式螢幕上輕觸**相片**。

- ↗ · 某些檔案格式不支援,視乎裝置上安裝的軟件而定。
  - · 視乎檔案編碼的方式而定,有些檔案可能無法正常播放。

# 檢視圖像

啓動相片顯示可用的資料夾。當另一個應用程式,例如:電子郵件儲存圖像時,裝置將自動建立下載資料夾以包含該圖像。選擇資料夾以將其開啓,然後輕觸圖像以 全螢幕顯示。

向左或向右滾動以檢視下一個或上一個圖像。

#### 放大和縮小

使用以下方法之一放大圖像:

- · 在任意位置輕觸兩下放大。
- · 在任意位置分開兩指進行放大。合併進行縮小,或輕觸兩下恢復。

## 播放影片

影片檔在預覽上顯示 **②** 圖示。選擇要觀看的影片,此時**音樂+影片**將會啓動。

## 編輯圖像

檢視圖像時,輕觸 ••• 並使用以下功能:

- 編輯:編輯圖像。
- · 加到我的最爱:將圖像加到我的最愛。
- · 儲存至 SkyDrive: 將圖像上傳至 SkyDrive 儲存空間。視乎帳户設定而定,此功能的標籤可能有所不同。
- · 應用程式...:檢視從市集下載的圖像編輯器。

# 刪除圖像

使用以下方法之一:

- 在資料夾中,輕觸 
   ,勾選圖像,然後輕觸
- 檢視圖像時,輕觸 <u>→</u> 刪除。

# 分享圖像

使用以下方法之一:

- 在資料夾中,輕觸 
   ,勾選圖像,然後輕觸 
   將其發送給其他人。
- · 檢視圖像時,輕觸 → 分享... 將其發送給其他人。

### 設定爲鎖定螢幕的牆紙

檢視圖像時,輕觸 → 設為鎖定畫面以將圖像設定爲鎖定螢幕的螢幕牆紙。

# **Live Wallpaper**

使用此應用程式以建立鎖定螢幕的投影片螢幕牆紙。 在應用程式螢幕上輕觸 Live Wallpaper。 輕觸選擇圖片,選擇資料夾,選擇圖像,然後輕觸 ②。若要拍攝相片以將其加入 到投影片,輕觸 ③。

輕觸是以將投影片設定爲螢幕牆紙。

# **Photo Editor**

使用此應用程式以套用各種效果來修飾相片,例如油畫效果等。

在應用程式螢幕上輕觸 **Photo Editor**。 若要開啓圖像,可選擇以下選項之一:

- · 回:從儲存在裝置的圖像中選擇。
- ●:拍攝相片進行編輯。

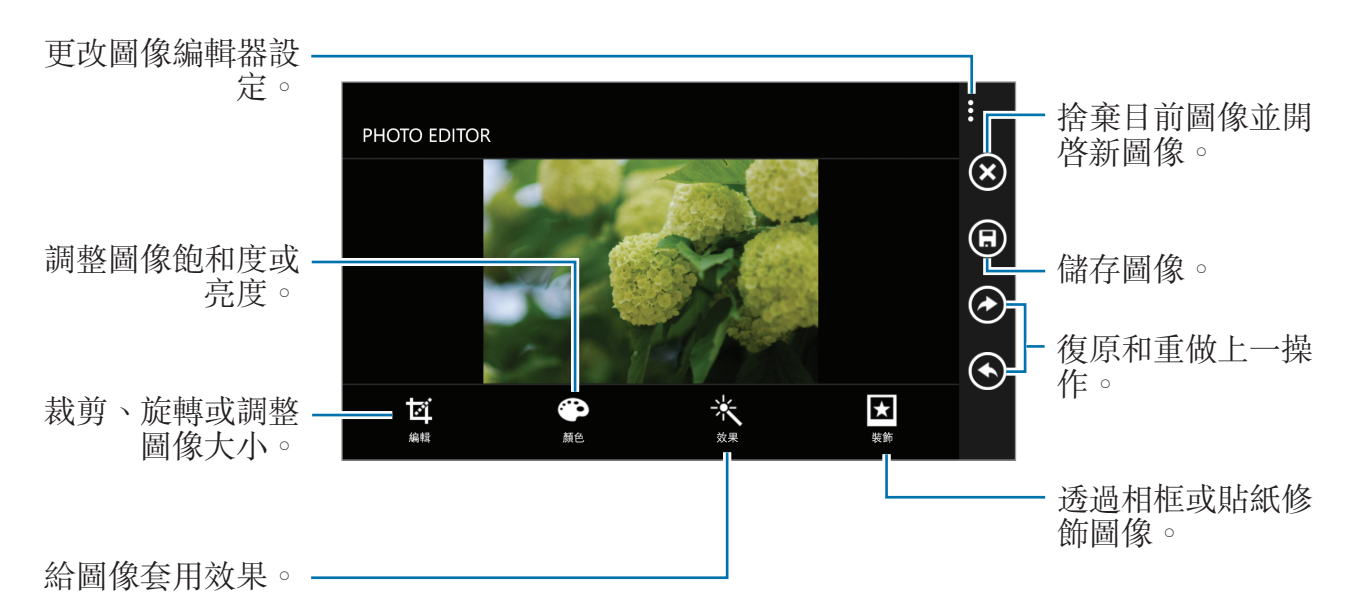

若要完成,輕觸 ③→確定。

# Now

使用此應用程式以獲取天氣預報、最新新聞或股票資訊。 在應用程式螢幕上輕觸 **Now**。

# 檢視天氣資訊

滾動至天氣以檢視目前天氣和天氣預報。
若要加入目前位置,輕觸 
→新增城市 → 

若要加入其他位置,輕觸 
→新增城市。
若要更新天氣預報,輕觸

# 閱讀新聞文章

滾動至**新聞**以檢視新聞文章。選擇要閱讀的文章。 若要加入新聞類别,輕觸 **⊙** → **新增類別**。

# 檢視股票資訊

滾動至**股票**以檢視股票資訊。選擇要跟蹤的股票。 若要加入股票項目,輕觸 **④**→**新增股票**。

# 應用程式和媒體商店

# 市集

使用此應用程式購買並下載能夠在裝置上運行的應用程式和遊戲。 在應用程式螢幕上輕觸**市集**。

4 視乎所在地區或服務供應商而定,此應用程式可能不可用。

# 安装應用程式

按類别瀏覽應用程式,或輕觸 2 透過關鍵字搜尋。

選擇應用程式以檢視資訊。若要下載,輕觸**安裝**。如果應用程式需要付費,輕觸購 買,然後按照螢幕上的説明完成購買過程。

任何已安裝的應用程式有新版本可用時,螢幕頂部都會出現更新圖示,提示 您進行更新。

# 遊戲

使用此應用程式以購買並下載遊戲。 在應用程式螢幕上輕觸**遊戲**。

視乎所在地區或服務供應商而定,此應用程式可能不可用。

滾動至**收藏**,然後選擇遊戲。若要下載更多遊戲,輕觸**取得更多遊戲**。若要存取 Xbox 遊戲服務,滾動至 Xbox,然後登入您的 Xbox 帳户。

# 公用程式

# OneNote

透過此應用程式使用圖像和錄音建立備註。 在應用程式螢幕上輕觸 **OneNote**。

## 撰寫備註

輕觸 ①,然後輸入備註。 若要建立工作清單,輕觸 ②。 若要建立項目符號清單,輕觸 ③。 若要插入圖像,輕觸 ④。 若要插入錄音,輕觸 ④。

# 瀏覽備註

向上或向下滾動瀏覽備註。 若要搜尋備註,輕觸 ②。 若要删除備註,輕觸 ··· → 選取頁面。

# 檢視備註

輕觸備註將其開啓。 若要將備註發送給其他人,輕觸 ··· → 分享...。 若要將備註加入開始螢幕,輕觸 ··· → 釘選到開始畫面。 若要删除備註,輕觸 ··· → 刪除。 若要編輯備註,輕觸螢幕。 若要播放錄音,輕觸 ⊙。 公用程式

行事曆

使用此應用程式管理事件和工作。 在應用程式螢幕上輕觸**行事曆**。

# 建立事件或工作

在**日程**或**行程摘要**中,輕觸 **④**,然後透過可選的重複設定輸入事件。在**待辦事項**中,輕觸 **●**,然後透過可選的優先順序設定輸入工作。 若要快速加入事件,輕觸時間欄位。

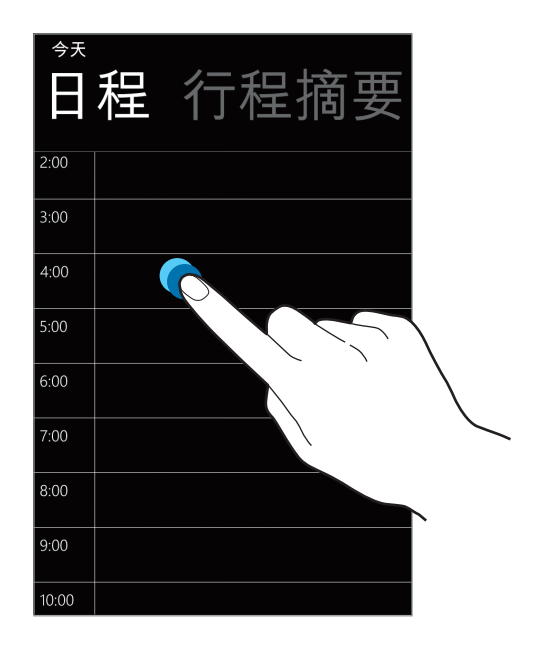

輸入標題並指定要使用或與之同步的日曆。然後輕觸**更多詳細資料**以加入更多詳細 資料,例如事件重複的頻率或事件發生前預先提示的時間。

# 刪除事件

選擇事件,然後輕觸 .

公用程式

# **MiniDiary**

使用此應用程式以使用圖像、文字,甚至地理定位器建立日記。 在應用程式螢幕上輕觸 MiniDiary。

# 寫日記

輕觸 🕀 以建立日記項目。

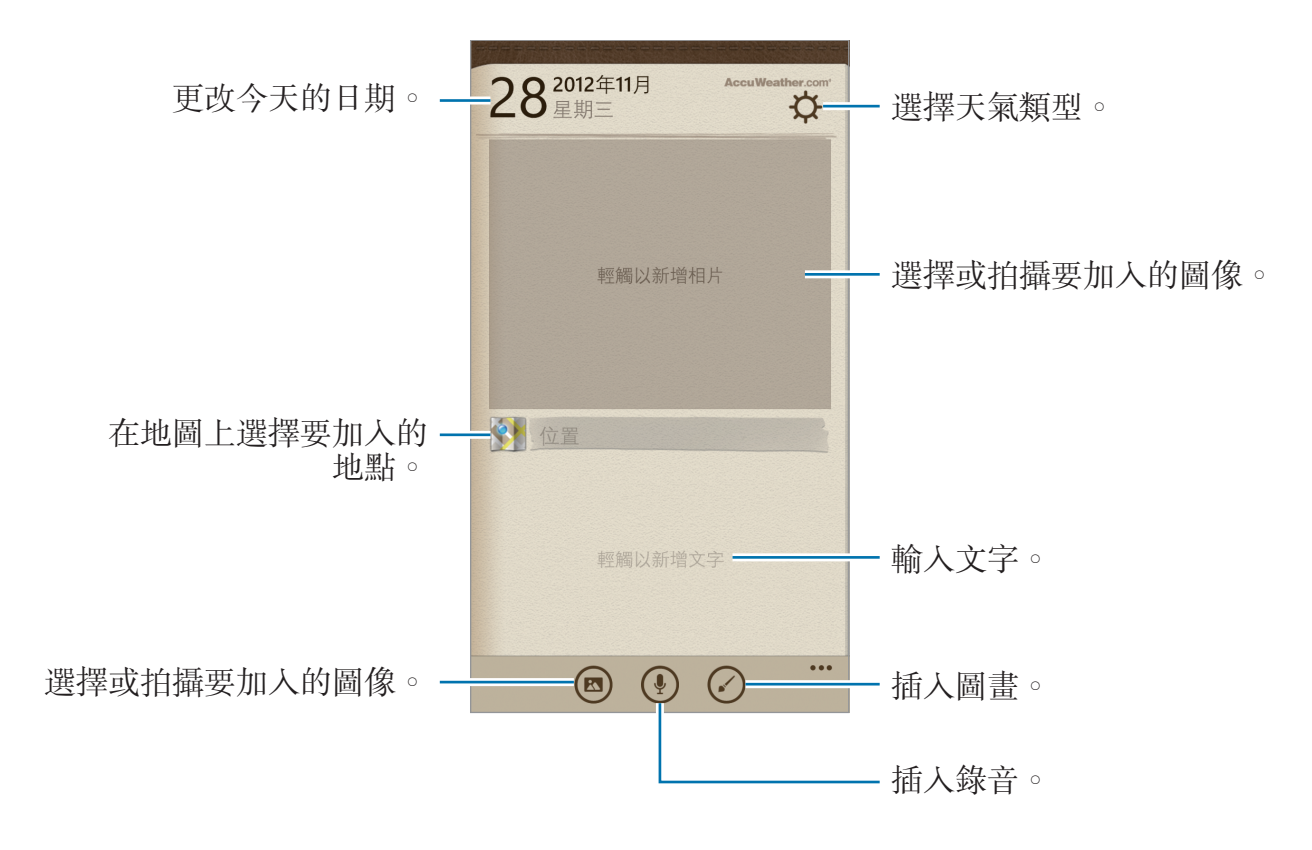

# 閱讀日記

輕觸要閱讀的條目。 向左或向右滾動以檢視上一個或下一個條目。 若要搜尋條目,輕觸 ②。 若要按日期或位置排列條目,滾動至**日期**或**位置**。 若要將日記發送給其他人或分享日記,輕觸條目,然後輕觸 ③。

# Office

使用此應用程式以編輯各種格式的文件,包括試算表和演示文件。 在應用程式螢幕上輕觸 Office。

# 建立文件

在最近中,輕觸 ④,然後選擇文件類型。 使用螢幕底部的編輯工具列以編輯文件。 若要結束,輕觸 ··· → 儲存,輸入檔案名稱,選擇要儲存至的儲存位置,然後輕 觸儲存。

# 閱讀文件

在位置中,輕觸手機或電子郵件,然後選擇要開啓的檔案。

# 下載文件

建立 SkyDrive 或 Office 365 帳户以存取線上文件儲存位置。

#### 在位置中,輕觸 SkyDrive 或 Office 365。

若要從網站中下載文件,開啓文件,輕觸 ··· → 另存新檔...,然後將其儲存至裝置。

# 鬧鐘

使用此應用程式以設定重要事件的喚醒呼叫和鬧鐘。

在應用程式螢幕上輕觸鬧鐘。

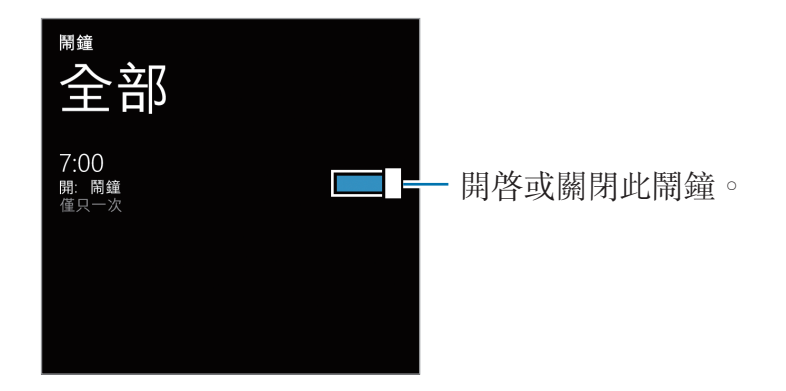

#### 設定鬧鐘

輕觸 **①**,設定鬧鐘鬧響的時間,選擇鬧鐘重複的日子,選擇鬧鐘鈴聲,然後輕觸 **③**。

### 停止鬧鐘

輕觸關閉可停止鬧鐘。輕觸延遲,可使鬧鐘在特定時間長度後重響。

### 刪除鬧鐘

選擇鬧鐘,然後輕觸 .

# 小算盤

使用此應用程式進行簡單或複雜計算。 在應用程式螢幕上輕觸**小算盤**。 將裝置旋轉爲橫向,以顯示科學計算機。

# 電子錢包

使用此應用程式以加入信用卡或借記卡資訊,以及購物券、會員卡和優惠券等折扣 券和代金券。

在應用程式螢幕上輕觸電子錢包。

### 加入信用卡或借記卡資訊

在**全部**中,輕觸 **④**,選擇卡類型,然後輸入卡資訊。

# 加入優惠券資訊

在超值優惠中,輕觸 ④→建立超值優惠資訊,然後輸入優惠資訊。

# 設定錢包 PIN 碼

輕觸 **→ 設定與 PIN 碼** → 向右拖動**電子錢包 PIN 碼**開關。 輸入至少四位數字,然後再次輸入密碼進行驗證。 勾選**使用電子錢包 PIN 碼保護音樂、應用程式和應用程式內建購買**。

# 旅遊和本地搜尋

# 地圖

使用此應用程式標出裝置的位置、搜尋地點或獲取路線。 在應用程式螢幕上輕觸**地圖**。

· 視乎所在地區或服務供應商而定,此應用程式可能不可用。

# 搜尋位置

輕觸 
 顾,輸入地址,然後輕觸 →。選擇位置以檢視具體位置資訊。
 一旦找到位置,即可使用以下圖示:

- ①:獲取該位置的路線。
- **◎**:檢視目前位置。

# 取得目的地的路線

輕觸 ①,輸入開始位置和結束位置,然後輕觸 →。

設定

# 關於設定

使用此應用程式以配置裝置、設定應用程式選項和加入帳户。 在應用程式螢幕上輕觸**設定**。

# 系統

更改裝置系統的設定。

# 鈴聲+ 音效

- · 響鈴: 啓動靜音模式來關閉所有聲音, 媒體聲和鬧鐘鈴聲除外。
- · 震動:設定裝置針對通知事件震動的情況。
- · **鈴聲**:選擇來電提示鈴聲。
- · 新簡訊或即時訊息:選擇收到新訊息或即時訊息時的提示鈴聲。
- · 新語音留言:選擇收到語音留言時的提示鈴聲。
- · 新電子郵件:選擇收到電子郵件時的提示鈴聲。
- · 針對下列項目播放音效:設定裝置針對各種事件播放聲音。

### 佈景主題

- 背景:選擇背景顏色。
- · **輔色**:選擇亮顯的顏色。

# 電子郵件+帳戶

加入或檢視電子郵件和社交網絡服務帳户。

#### 設定

#### 網際網路共用

使用便攜式 Wi-Fi 熱點以透過 Wi-Fi 網絡與電腦或其他裝置共享裝置的流動網絡連線。

### 鎖定畫面

- 背景:選擇螢幕鎖定時顯示的圖像。
- 播放音樂時顯示演出者影像:設定為在鎖定螢幕上顯示目前播放歌曲的藝人資訊。
- · 選擇要顯示詳細狀態的應用程式:選擇應用程式以在鎖定螢幕上顯示詳細狀態。
- · 選擇要顯示快速狀態的應用程式:選擇應用程式以在鎖定螢幕上顯示簡要狀態。
- · 螢幕逾時:設定在關閉螢幕背景燈前裝置等待的時間長度。
- · 密碼:設定密碼解鎖螢幕。

### Wi-Fi

- Wi-Fi 網絡: 啓動 Wi-Fi 功能以連接至 Wi-Fi 網絡並存取互聯網或其他網絡裝置。
- 進階:
  - 找到新網路時通知我:設定裝置偵測開放 Wi-Fi 網絡並在可用時提示我。
  - 自動連線至 Wi-Fi 熱點。:設定裝置進行搜尋並自動連接至最近使用的 Wi-Fi 網絡。
  - 傳送 Wi-Fi 連線資料以改善 Wi-Fi 的搜尋能力。:設定裝置以將關於目前 Wi-Fi 網絡的資訊發送至 Microsoft。
  - 當螢幕逾時保持 Wi-Fi 開啟:設定是否保持 Wi-Fi 網絡在休眠模式下啓動。

藍牙

開啓或關閉藍牙無線功能。

### 輕觸+傳送

啓動 NFC 共享功能以將圖像、URL 和聯絡人等數據發送至已啓用 NFC 的 Windows 裝置。將裝置的背面靠著另一個裝置的背面,選擇的數據即會自動發送 至另一個裝置。

# 飛航模式

停用裝置所有的無線功能。您僅可使用非網絡服務。

# 行動數據

- · 使用中的電信網路:檢視目前使用的網絡。
- · 資料連線:用於允許使用網絡服務的封包交換數據網絡。
- · 數據漫遊選項:將裝置用於在漫遊時或本地網絡不可用時連接到其他網絡。
- · 最高連線速度:選擇連接流動網絡的速度。
- · 網路選項:選擇網絡選擇方法。
- 新增網際網路存取點名稱:設定用於訪問網際網路的存取點名稱 (APN)。
- •新增多媒體簡訊 apn:設定用於發送和接收多媒體訊息的存取點名稱 (APN)。

### 位置

啓動或關閉 GPS 功能。

### 兒童專區

設定爲限制兒童存取媒體檔或應用程式。

#### 啟動兒童專區

向右拖動**兒童專區**開關以啓動兒童專區。選擇要在兒童專區中使用的檔案或應用程式,然後輕觸 **②**。

#### 存取兒童專區

在設定螢幕上,輕觸**啟動兒童專區**。也可在鎖定螢幕上向左滾動,然後向上拖動鎖 定螢幕牆紙。螢幕關閉時,兒童專區將會關閉。

# 省電模式

- · 省電模式: 啓動省電模式以減少電池消耗。
- · 進階:選擇裝置自動切換至省電模式的電量級别。

# 手機儲存系統

檢視裝置和記憶卡的儲存資訊或格式化記憶卡。

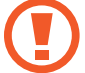

格式化記憶卡將永久删除卡中的所有數據。

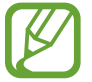

記憶體的實際可用容量會少於指定的容量,這是因爲作業系統和預設應用程 式佔用了部分記憶體。

# 備份

設定以將設定和應用程式數據備份到 Microsoft 伺服器。

# 日期+時間

存取和修改以下設定,以控制裝置如何顯示時間和日期。

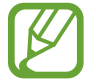

如果電池電量已完全耗盡或從裝置取下,時間和日期將被重設。

- · 自動設定:跨越時區時自動更新時間。
- **時區**:設定本地時區。
- **日期**:手動設定目前日期。
- **時間**:手動設定目前時間。

### 亮度

- · 自動調整:設定以自動調整螢幕的亮度。
- · **亮度**:設定螢幕亮度。

#### 鍵盤

更改文字輸入設定。視乎選擇的語言而定,有些選項可能不可用。

- 鍵盤:
  - **建議文字**:設定裝置根據輸入預測單詞並顯示拼寫建議。
  - **醒目提示拼錯的單字**:設定裝置自動亮顯拼寫錯誤的單詞。
  - **更正拼錯的單字**:設定裝置自動更正拼錯的單詞。
  - **選取建議之後插入空格**:設定裝置在您從建議清單中選擇單詞後插入空格。
  - **點兩下空白鍵之後插入句點**:設定裝置在您輕觸兩下空格鍵時插入句號。
  - 將句子的第一個字母變更爲大寫:設定裝置自動將句號、問號或驚嘆號等表示結束的標點符號後的第一個字元轉爲大寫。
- 進階:
  - **重設建議**:删除加入建議清單的單詞。
  - **傳送我的鍵盤操作方式給 Microsoft,藉此改善其建議**:設定裝置將您的鍵盤 使用回饋發送到 Microsoft。

### 語言+地區

- **手機語言**:選擇所有功能表和應用程式的顯示語言。
- · 國家/地區:選擇顯示格式的國家或地區。
- 地區格式:選擇顯示格式的區域。此選項將影響時間和日期格式或單位。
- 瀏覽器與搜尋語言:選擇網絡瀏覽和搜尋的語言。

## 輕鬆存取

- · **文字大小**:更改字體大小。
- · 高對比:反轉顯示色彩以改善可見性。
- · **螢幕放大鏡**:用兩隻手指輕觸兩下放大螢幕。

# 語音

- · 在手機鎖定時使用語音功能:設定爲即使裝置鎖定,也啓動語音識別功能。
- · 播放確認音訊:設定裝置提供語音識別的音訊確認。
- · 大聲朗讀收到的簡訊:設定在收到訊息時啓動文字轉換語音功能的條件。
- · **文字轉換語音之語音**:選擇文字轉換語音功能的聲音類型。
- · 語音功能的語言:選擇文字轉換語音功能的語言。
- · **啟用語音辨識服務**:將語音合成引擎設定爲用於朗讀文字。

# 尋找我的電話

設定爲允許透過互聯網遠端控制遺失或被盜的裝置。若要使用此功能,必須登入您的 Microsoft 帳户。

# 手機更新

- · 檢查更新:檢查是否有新更新並更新裝置軟件。
- · 當手機有可用的更新時,請通知我:設定裝置在有新的更新可用時進行提示。
- · 若資料設定允許,便自動下載更新:設定裝置以在有新的更新可用且裝置的網絡 設定允許更新時自動更新軟件。

# 公司專屬應用程式

設定為允許裝置根據您的公司使用的安全政策存取公司資源。設定帳户時,如果您的裝置丢失或被盜,公司的 IT 管理員將能夠遠端加密您的 USB 儲存裝置和記憶卡或删除敏感性數據。

### 關於

存取裝置資訊,或將設定重設爲原廠預設值並删除所有數據。

## 意見反應

設定裝置以發送關於如何使用 Windows 流動產品的回饋。

# 其他通話設定

- · **來電轉接**:將來電轉駁至另一個號碼。
- · **來電插撥**:當通話已經進行時,允許來電提示。

# 進階文字訊息

設定為接收小區廣播訊息。

#### apn

- 自動設定 APN: 設定裝置在插入 SIM 卡時自動設定接入點名稱 (APN)。
- 使用中的 APN:從 APN 清單中選擇要使用的接入點名稱 (APN)。
- ・編輯APN:加入或編輯接入點名稱 (APN)。

### 來電封鎖器

自動拒絶特定電話號碼的來電。將電話號碼加入拒絕清單。

### 匯入聯絡人

透過藍牙從另一裝置匯入聯絡人。

# 其他設定

- · 自動顯示密度:設定爲透過調整背景顏色節省電量。
- · **回音消除**:設定爲消除回音以改善音質。
- · 音訊輸出模式:設定爲當裝置連接至汽車或台式底座時,可使用底座揚聲器。
- · **觸覺回饋**:設定裝置在輕觸鍵盤上的按鈕時震動。

# 應用程式

更改用於管理應用程式的設定。

# 背景工作

檢視運行中的應用程式清單,或設定應用程式以停止在背景中運行。

# 遊戲

- · 連線到 Xbox:設定為將遊戲得分和成績上傳到 Xbox Live。
- · 同步遊戲請求:設定為自動與其他裝置配對以在 Xbox LIVE 上玩多人遊戲。
- · 顯示遊戲通知:設定裝置以在從 Xbox LIVE 收到通知時提示您。

# **Internet Explorer**

- · 網站喜好設定:選擇網絡瀏覽器的顯示模式。
- · 網址列按鈕設定:選擇要透過網址列按鈕啓動的功能。
- · 刪除歷程記錄: 删除在瀏覽互聯網時儲存的數據、檔案和歷程記錄。
- · 進階設定: 配置網絡瀏覽器的進階設定。

### 地圖

- · 使用我的位置:設定爲使用位置資訊改進搜尋結果。
- · 下載地圖:下載地圖以便離線檢視。
- · 檢查更新:檢查地圖是否有更新。
- · 刪除歷程記錄: 删除在搜尋位置時儲存的數據和歷程記錄。

# 訊息中心

- · 文字簡訊備份:設定為將短訊備份至 Microsoft 帳户。
- · 簡訊傳送確認:設定網絡在短訊送達後通知自己。
- · 多媒體簡訊傳送確認:設定網絡在多媒體訊息送達後通知自己。
- · 傳送多媒體簡訊通知:設定網絡在您收到寄件者的多媒體訊息時通知他們。
- · 群組多媒體簡訊:設定為將訊息按主旨分組。
- 新增多媒體簡訊 apn:設定用於發送和接收多媒體訊息的存取點名 (APN)。

# <del>音樂+</del>影片

建議:設定裝置以從 Microsoft 伺服器建議更多應用程式。

# Office

- · 使用者名稱: 輸入用户名以在文件備忘錄中標識您的身份。
- ・ 在 [Office] 中心開啟 SharePoint 連結:設定為在 Office 中開啓 SharePoint 連結。
- **重設 Office**:將 Office 重設為原廠預設值。

# 連絡人

- · 匯入 SIM 卡連絡人:從 SIM 或 USIM 卡匯入聯絡人。
- · 將連絡人匯出到 SIM 卡: 匯出聯絡人到 SIM 卡或 USIM 卡。
- · 篩選我的連絡人清單:爲顯示在聯絡人清單中的聯絡人選擇一個篩選器。
- **隱藏被我篩選掉的連絡人所張貼的文章**:設定為僅顯示聯絡人清單中允許聯絡人 的社交網絡帖文。
- · 清單排序方式:設定如何排序聯絡人清單。
- · **顯示名稱排序方式**:設定如何顯示聯絡人名稱。
- · 使用我的位置:設定爲使用位置資訊改進搜尋結果。
- · 使用我的 Microsoft 帳戶儲存簽到的搜尋項目和位置,藉此改善搜尋結果:設定 爲儲存 Microsoft 帳户的簽入搜尋和位置。
- · 帳戶:加入、同步或删除網絡帳户。

# 電話

- · 語音信箱號碼: 輸入要存取留言信箱服務的號碼。從服務供應商獲得此號碼。
- · **來電轉接**:將來電轉駁至另一個號碼。
- · **文字回覆**:設定裝置當您拒絶接聽來電時,發送文字訊息給來電者。
- · 編輯回覆:新增或編輯您拒絶接聽來電時發送的訊息。
- · 國際電話輔助: 啓動或關閉國際協助以自動更正國際通話或漫遊通話中的一些 常見錯誤。
- SIM 卡安全性: 啓動或關閉 PIN 碼鎖定功能以在使用裝置或存取 SIM 卡數據之前要求 PIN 碼。

## 相片+相機

- 點選螢幕以拍攝相片和影片:設定爲輕觸觸控屏以拍攝相片和影片。
- · 按住照相功能鍵來喚醒我的電話:設定為按下相機鍵開啓觸控屏。
- · 防止電話鎖定時意外啟動相機:設定為在裝置啓動時,按下相機不開啓相機。
- · 在我拍攝的相片中包含位置資訊:將 GPS 位置標籤附加到相片。
- · 若要改進 GPS 訊號,則避免在訊號較弱的地方拍照,例如在建築物内或
   低窪地區,或惡劣天氣條件下。
  - 位置會在您上傳相片到互聯網時出現在相片上。若要避免出現,停用 GPS 標籤設定。

- **自動上傳**: 設定爲將拍攝的相片和影片自動上傳至 SkyDrive 儲存位置或將其發送至其他應用程式。
- · 重設相機設定:重設相機設定。

# 搜尋

視乎所在地區或服務供應商而定,此功能可能不可用。

- · 使用我的位置:設定為使用位置資訊改進搜尋結果。
- · **安全搜尋**:設定裝置從搜尋結果濾出明確的文字與影像。
- ・ 允許使用搜尋按鈕來解除鎖定畫面:設定為即使在鎖定裝置時也使用
- · 當我輸入字詞時,從 Bing 取得建議:設定為在您輸入關鍵字時顯示建議。
- · 删除歷程記錄:清除搜尋歷程記錄。

# 市集

K

PIN碼: 啓動 PIN 碼鎖定以在購物前要求 PIN 碼。

# 電子錢包

啓動 PIN 碼鎖定功能以在使用錢包時要求 PIN 碼。

# 故障排除

## **啟動或使用裝置時,要求您輸入以下其中一種編碼**:

- · 密碼: 啓用裝置上鎖功能後, 您必須輸入所設定的裝置密碼。
- · PIN碼:初次使用裝置或啓用 PIN碼要求後,您必須輸入與 SIM 或 USIM 卡 一起提供的 PIN碼。使用 SIM 卡安全性功能表可停用該功能。
- PUK碼:通常,如果數次輸入錯誤的 PIN碼, SIM 或 USIM 卡將會被鎖定。 您必須輸入網絡服務商提供的 PUK碼。

### 装置顯示網絡或服務錯誤訊息

- 所在區域訊號較弱或接收不良時,可能無法接收訊號。請移至另一個區域,然後重試。
- 如未申請,則無法存取某些選項。詳情請與服務供應商聯絡。

#### 觸控屛反應緩慢或反應不當

如果裝置採用觸控屏,且觸控屏反應不當,請嘗試以下操作:

- 取下觸控屏的任何保護蓋。保護蓋可能阻止裝置識別輸入,因此不建議觸控屏 裝置使用。
- 輕觸觸控屏時,請確認您的雙手乾淨且乾燥。
- · 請重新啓動裝置,以清除任何暫時的軟件錯誤。
- · 請確認裝置軟件已升級到最新版本。
- 如果觸控屏遭刮傷或損壞,請將裝置攜至當地三星服務中心。

# 装置畫面靜止不動或出現嚴重錯誤

如果裝置畫面靜止不動或當機,您需要關閉程式或重設裝置才能恢復操作。如果裝置畫面靜止不動且無回應,按住電源鍵 9-10 秒。裝置將自動重啓。 如此問題仍不能解決,執行回復出廠指令。在應用程式螢幕上,輕觸**設定→系統** 

#### ightarrow 關於 ightarrow 恢復原廠設定 ightarrow 是 ightarrow 是 ightarrow ightarrow

### 通話中斷

所在區域訊號較弱或接收不良時,可能無法連線至網絡。請移至另一個區域,然後 重試。

## 無法連接已撥電話

- 確認已按下撥號鍵。
- 確認已存取正確的流動電話通訊網絡。
- 確認未針對正在撥打的電話號碼設定通話限制。

### 無法連接來電

- 確認已開機。
- 確認已存取正確的流動電話通訊網絡。
- 確認未針對來電號碼設定通話限制。

### 通話時對方無法聽到您的聲音

- 確認没有蓋住内建話筒。
- 確認話筒靠近嘴部。
- 如果使用耳機,確認耳機連接正確。

# 聲音品質較差

- 確認未遮蔽裝置的内置天線。
- 所在區域訊號較弱或接收不良時,可能無法接收訊號。請移至另一個區域,然後重試。

### 從聯絡人撥打電話時,無法連接通話

- 確認聯絡人清單中儲存了正確的號碼。
- 如有需要,請重新輸入並儲存號碼。
- 確認未針對聯絡人的電話號碼設定通話限制。

### 装置發出蜂鳴聲並且電池圖示變成空白

電量不足。爲裝置充電或更換電池可繼續使用裝置。

### 電池未能正常充電或裝置自動關機

- · 電池兩極可能弄髒。用清潔的軟布擦拭金色觸點,再次嘗試充電。
- 如果電池無法再完全充電,請妥善棄置舊電池,然後更換新電池(有關正確處 理指令,請參考當地法例)。

# 装置太熱

當您使用的應用程式需要更多電力,或在裝置上使用的應用程式較長的一段時間, 可能導致裝置發熱。這屬正常現象,不會影響裝置的使用壽命或性能。

# <mark>啟動相機時出現錯誤訊息</mark>

三星裝置必須擁有足夠的可用記憶體和電池電力以操作相機應用程式。若在啓動相 機時收到錯誤訊息,請嘗試下列步驟:

- · 爲電池充電或使用充飽電力的電池進行更換。
- · 將檔案傳輸至電腦或删除裝置上的檔案以釋放一些記憶體空間。
- 重新開啓裝置。若嘗試這些步驟之後仍無法正常使用相機,請聯絡三星服務中心。

# 開啟音樂檔案時出現錯誤訊息

三星裝置可能因爲多種原因而無法播放某些音樂檔案。若在裝置上開啓音樂檔案時 收到錯誤訊息,請嘗試下列步驟:

- · 將檔案傳輸至電腦或删除裝置上的檔案以釋放一些記憶體空間。
- · 確認音樂檔案不受數位版權管理 (DRM) 的保護。若該檔案受數位版權管理 (DRM) 的保護,請確認擁有適當的授權或金鑰以播放檔案。
- · 確認裝置支援該檔案類型。

# 找不到其他藍牙裝置

- 確認裝置上的藍牙無線功能已啓動。
- · 確認要連線的裝置已啓動藍牙無線功能(如有需要)。
- · 確認您的裝置和其他藍牙裝置位於最大藍牙範圍内 (10 m)。

若上列步驟無法解決問題,請聯絡三星服務中心。

## 將裝置連接至電腦時無法建立連線

- · 確認使用的 USB 傳輸線與裝置相容。
- 確認電腦已安裝適當的驅動程式,並且驅動程式已更新。
- 如果您是 Windows XP 用户,請確保您的電腦已安裝 Windows XP Service Pack 3 或更高版本。

# 機殼外圍的小隙

- · 此小隙是必不可少的製造工藝,且部件可能會發生輕微顫動或震動。
- 隨著時間過去,部件間的摩擦可能會使此隙稍微擴張。

視乎所在地區或服務供應商的不同,本手册中的某些内容可能與您的裝置存在差 異。

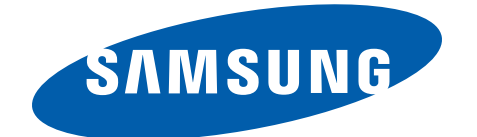

HongKong China. 01/2013. Rev. 1.0